# **System Administration**

## **System Parameters**

| QuTeWatch : Application Parameters                                                                                                    |                                                                                                    |
|----------------------------------------------------------------------------------------------------|----------------------------------------------------------------------------------------------------|
| Info & Parameters   Invoice Info   Licencing and Agreement   Languag                                                                                                    | e Translations                                                                                                    |
| Institution Info       Sy.         Client Nr       ClientId       Data Set Id       Currency Type Inst.         GW1879       YOUR COMPANY NAME       Contact       MALCOLM       Cell       +27 83 455 0676         Tel.       Fax:       Data       System       TIELMAN ROOS       Cell       082 331 7722         Postal Address       Code       Time       System       Tieller       System       System         Homing Acc       DO No       Branch No       Acc No       Inst. User Id       Inst. User Id       Inst. User Id | tem Parameters<br>ate Format<br>Country Code<br>↓27<br>↓Ump To Remote Call<br>↓ Jump To Remote Call<br>↓ Jump To Remote Call<br>↓ All Sites in Remote List<br>↓ Active Suspend<br>hort OB Reference<br>Prefix<br>↓ No. of Digets<br>↓ Type Grp Site Grp<br>perator Call Level Limiting<br>Level limiting Active Call List View Limited Event List Limited<br>MS Lock Out Time<br>(Minutes)<br>ax Call Time (Dead Man's Latch)<br>ne (Min)<br>Cell No.<br>Sound Settings<br>Speaker External ↓ Single<br>↓<br>Screen Settings<br>↓ Wide Screen ↓ Age Colours ↓ Multi Act Colours<br>System Language<br>↓ Change |
| Company Information So                                                                                                    | Screen Settings                                                                                                    |
|                                                                                                    |                                                                                                    |

- 1. On the main menu click on System Management, then click on System Parameters.
- 2. In the company Information block, you can add or change all your company details.
- **3**. In the Sound Settings block, you can choose whether you want the sound of incoming alarm signals to come through on external or internal speakers.
- 4. In the drop down box next to it you can choose if you want the sound to be a single sound or if you want it to be continues. Continues means that the sound will keep ringing until you react on the alarm by clicking on it on your stack or by holding the control or shift button in for a few seconds on your keyboard.
- 5. Internal can only be a Continues sound, but External can be either Single or Continues.
- 6. In the Screen Settings block, you can choose if you want your Control Monitor screen to be a normal screen layout or a widescreen layout. Widescreen is only applicable if your control monitor computer has a widescreen monitor. To change to wide screen click on the change button, then put a mark in the Wide Screen block, no mark for normal screen. Refer to the Control Monitor manual to see the difference between normal and widescreen.
- 7. The Age Colours is the changing colours on your control monitor screen's stack. If the mark is taken off, the colours of the signals on your stack will not keep changing anymore.
- 8. The Multi Act Colours is the flickering red and yellow colour on your stack from multiple alarm activations, if the mark is taken off it will not flash red and yellow anymore from multiple activations.

| QuTeWatch : Application Parameters                                                                                                    |                                                                                                    |
|----------------------------------------------------------------------------------------------------|----------------------------------------------------------------------------------------------------|
| Info & Parameters Invoice Info Licencing and Agreement Langu                                                                                                    | uage Translations                                                                                                    |
| Institution Info<br>Client Nr ClientId Data Set Id Currency Type Inst:<br>GW1879 YOUR CC Confirm Call<br>Client YOUR COMPANY THEMME<br>Contact M Short OB Reference<br>Tel.<br>Operator Call Level Limiting<br>SMS Lock Out Time | System Parameters Date Format Country Code Skip Auto True Note No Auto logout Udd/mm/yyyy  +27 Jump To Remote Call Jump To Remote Call Confirm Call All Sites in Remote List Active Suspend Short OB Reference No. of Digets V Type Grp Site Grp Operator Call Level Limiting Level limiting Active Call List View Limited Event List Limited SMS Lock Out Time SMS Delivery Report Code (Minutes) Max Call Time (Dead Man's Latch) |
| Street Address Max Call Time Homing Acc Branch No Acc No Inst. User Id                                                                                                    | Time (Min) Cell No. To Code Level Sound Settings<br>Client Logo<br>Speaker External Single Screen Settings<br>Wide Screen Age Colours Multi Act Colours<br>System Language                                                                                                    |
|                                                                                                    | Change                                                                                                    |
|                                                                                                    | Close                                                                                                    |

- 1. The Max Call Time block is used when you want to see if the Control Room operators are doing their work.
- 2. It sends a message to your cell phone if there is no actions taken on specified Events (signals) after a specified time.
- 3. In the Time (Min) box put in the Time in minutes after how long you want to get a the sms notifying you on no response on a signal. Example put in 10 for 10 minutes.
- 4. In the Cell No box put in the cell phone number where the message must be send to.
- 5. In the To Code Level box put in the importance code for signal you want to get sms'd for. Example, if you put Code level 02 you will get sms'd for signals with importance code 01 and 02, witch is Panic and Burglaries. So you will receive a message after 10 minutes if there wasn't and actions taken on a panic or a burglary.
- 6. Operator Call Level Limiting is for limiting a operator to only see certain Events on the stack or in the remote call list.
- 7. Short OB Reference is when you want your own format of how the OB reference numbers must look.
- 8. The Confirm Call is to let the operator in the control room Click yes or no to remove a Event from the stack to a certain importance code level.
- 9. The Sms lock out time will the same sms not to be sent out for the same event for the specified time in minutes.

| Contraction Parameters                                                                                                    |            |
|----------------------------------------------------------------------------------------------------|------------|
| Info & Parameters Invoice Info Licencing and Agreemen Skip Auto True Note No Auto Logout                                                                                                    |            |
| Institution Info       Date format       System Parameters       Skip Auto True Note       No Ar         Client Nr       ClientId       Date format       Date Format       Country Code       Jump To Remote Call         Gw1879       YOUR COMPA QT       Other Confirm Call       All Sites in Remote List       All Sites in Remote List         Client       YOUR COMPANY NAME       To Code Level 02       CockOut Call       Active Suspend         Contact       MALCOLM       Country Code       p5 0676       Short OB       mited       Wulti Activation Grp         Tel.       Fax:       Data       perate       V       No. of Diget       ✓       Type Grp       Site Grp         System       TIELMAN ROOS       Jump To Remote       Lev       Active Suspend       mited       vent List Limited         Postal Address       Call       MS Lo       Stop of C       Stop of C       Stop of C       Stop of C | uto logout |
| Street Address       Max Call Time (Dead M Time (Dead M Time (Min) Cell Nd         Homing Acc       D0 No         Branch No       Acc No         Inst. User Id       Max Call Time (Min) Cell Nd                                                                                                    | olours     |
| Change                                                                                                    |            |
|                                                                                                    | Cose       |

- 10. The Date Format is when you want to choose the format you want all your dates to be.
- 11. The Country Code is the cell phone code format of your country.
- 12. The No Auto Logout is when you want Qtwatch to logout the current logged in user after a certain time if the operator was idling.
- 13. The Skip Auto True note is for official use only and must be kept off.
- 14. The Active Suspend is if you want your Control room operators to see on the control monitor screen if a site was suspended. It goes together with Event instructions. See the Site Info Maintenance manual about Event Instructions.
- 15. The Jump To Remote Calls, jumps to the Remote Call block when you click on remote call on your control monitor screen.
- 16. The Multi Activation Grp Block will let multi-activations for the same Event type or Site be written into the actions table.
- 17. All Sites in remote list, is to show all the sites when you are doing a Remote /manual call.

## **Controller Setup**

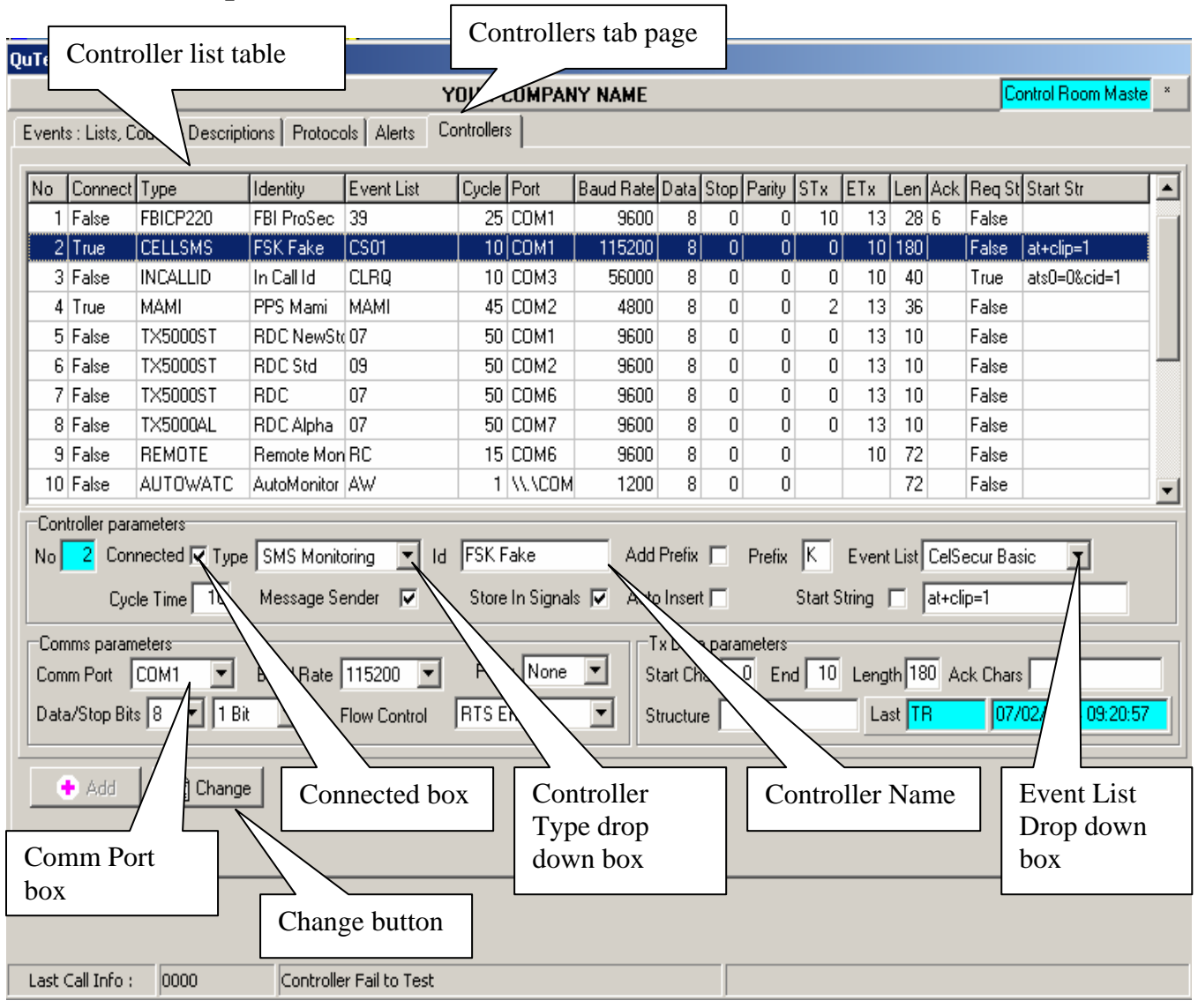

### Setting up your base stations in Qtwatch

- 1. Before you can start setting up your base stations you must have your Serial Cards (comm. Ports) in place and installed
- 2. You must know what the Comm port numbers are, the onboard Comm port is usually Comm port 1, and if you have a serial card installed it is usually Comm port 3 and 4 if it is a 2 port serial card. Comm port 3 the one closest to the motherboard.
- 3. On the main menu click on Controller Setup, then click on the Controllers tab page.
- 4. To set up your base station, click on one of the lines in the controller list witch Connect is on False (in the Connect Column).
- 5. Click on the Change button.
- 6. Put a mark in the Connected box.
- 7. In the Type drop down box, choose the type of Base station (Controller).
- 8. All the types of Base station is pre-loaded with their Settings.
- 9. In the Id box, Type in the name of the base station. This will show on the control monitor and the view incalls screen as the Controller from witch the signal came.
- 10. Click on the Comm Port drop down box and Choose in what Com Port the Base Station was plugged into.
- 11. Make sure that the Baud Rate in the Baud Rate drop down box is the same as the Baud Rate of your base station.
- 12. If you do not have any clients loaded yet, you can put a mark in the auto insert box, then it will log all the transmitter numbers of incoming signals through this base station

| Qu | TeW   | atch : Co    | ontroller Setu   | p              |                |            |            |           |         |            |        |         |           |        |        |          |                        |     |
|----|-------|--------------|------------------|----------------|----------------|------------|------------|-----------|---------|------------|--------|---------|-----------|--------|--------|----------|------------------------|-----|
|    |       |              |                  |                | Y              | 'OUR (     | COMPAN     | NY NAME   |         |            |        |         |           |        |        | Co       | ontrol Room Maste      | e × |
| E  | vent  | s : Lists, C | iodes & Descript | ions   Protoco | ols Alerts Co  | ontroller  | s          |           |         |            |        |         |           |        |        |          |                        |     |
|    | No    | Connect      | Туре             | Identity       | Event List     | Cycle      | Port       | Baud Rate | Data    | Stop       | Parity | STx     | ETx       | Len    | Ack    | Req St   | Start Str              |     |
|    | 1     | False        | FBICP220         | FBI ProSec     | 39             | 25         | COM1       | 9600      | 8       | 0          | 0      | 10      | 13        | 28     | 6      | False    |                        |     |
|    | 2     | True         | CELLSMS          | FSK Fake       | CS01           | 10         | COM1       | 115200    | 8       | 0          | 0      | 0       | 10        | 180    |        | False    | at+clip=1              |     |
|    | 3     | False        | INCALLID         | In Call Id     | CLRQ           | 10         | COM3       | 56000     | 8       | 0          | 0      | 0       | 10        | 40     |        | True     | ats0=0&cid=1           |     |
|    | 4     | True         | MAMI             | PPS Mami       | MAMI           | 45         | COM2       | 4800      | 8       | 0          | 0      | 2       | 13        | 36     |        | False    |                        |     |
|    | 5     | False        | TX5000ST         | RDC NewSt      | 07             | 50         | COM1       | 9600      | 8       | 0          | 0      | 0       | 13        | 10     |        | False    |                        |     |
|    | 6     | False        | TX5000ST         | RDC Std        | 09             | 50         | COM2       | 9600      | 8       | 0          | 0      | 0       | 13        | 10     |        | False    |                        |     |
|    | 7     | Mes          | sage             | <u> </u>       | 07             | 50         |            | 9600      | 8       | 0          |        | 0       | 13        | 10     |        | False    |                        | _   |
| ŀ  | 8     | Send         | der box          | A A            | uto Insert     | box        | М7<br>М6   | Add Pr    | efix    | box        |        | Pre     | efix l    | oox    |        | e        |                        | -   |
|    | 10    | False        | AUTOWA           | toMonitor      | AW             | $\nearrow$ | VI. LCOM   | 1 1200    |         | þ          | 0      |         | $\square$ | 72     |        | False    |                        |     |
| ΙĒ | Con   | troller para | ameters          | $\nearrow$     |                |            | $\searrow$ | <u>`</u>  | /       | $\sqrt{-}$ |        | V       |           |        |        |          |                        |     |
|    | No    | 2 Con        | nected 🔽 Type    | SMS Monto      | id 🚽 👽         | FSK F      | ake        | bbA 📈     | Prefix  | Ľ          | Prefix | K       | Event     | : List | CelSe  | ecur Bas | sic 💌                  |     |
|    |       | Сус          | le Time 10       | Message Se     | ender 🔽        | Store      | In Signa   | ls 🔽 Auto | Insert  |            |        | Start S | tring     |        | at+cli | p=1      |                        |     |
|    | Car   |              |                  |                |                |            |            |           |         |            |        |         |           |        |        |          |                        |     |
|    | Corr  | im Port      | COM1 🔽           | Baud Rate      | 115200 💌       | Parit      | y None     | • s       | tart Ch | ar ar      | 0 En   | 10      | Leng      | th 18  | 0 Ac   | ck Chars | :                      | -   |
|    | Data  | a/Stop Bit:  | s 8 💌 1 Bi       | •              | Flow Control   | RTS E      | nable      | ▼   s     | tructur | e          |        |         | La        | st TF  | 3      | 07/      | 02/2004 09:20:5        | 7   |
|    |       |              |                  |                |                |            | $\wedge$   |           |         |            | /      | 1       |           |        |        | ,        |                        |     |
|    | -     | Add          | 🚯 Change         |                |                |            |            |           |         |            |        |         |           |        |        |          |                        |     |
|    |       | ]            | Baud Rate        |                | Flow           | v Co       | ntrol ł    | xox       |         | T          | x Da   | ta pa   | aram      | lete   | rs     |          | <u>I</u> <u>C</u> lose |     |
|    |       |              |                  |                |                |            |            |           |         |            |        |         |           |        |        |          |                        |     |
|    |       |              |                  |                |                |            |            |           |         |            |        |         |           |        |        |          |                        |     |
| l  | ast ( | Call Info :  | 0000             | Controlle      | r Fail to Test |            |            |           |         |            |        |         |           |        |        |          |                        |     |

- 13. If you have more than one base station of the same type, you can add a prefix to each base station, to differentiate between the signal coming in from them.
- 14. By putting a mark in the Add Prefix box, and putting a letter in the prefix box.
- 15. The Transmitter / CSID number of the incoming signal / Event will then have the prefixed letter number before the number.
- 16. When you add a SMS module base station, you must make sure that the Flow Control is set to RTS enabled.
- 17. You must also make sure that the Baud Rate is on 115200, some of the older SMS modules uses a Baud Rate of 9600.
- 18. When you are using the Client Dialling feature for dialling clients through a modem, you must put a mark in the Message Sender box.
- 19. Data and stop bits must be set on 8 and 1 for almost all base stations and Parity on none.
- 20. Changes must not be made for Tx Data Parameters, Everything is pre-programmed. Contact support if any changes must be made there.
- 21. In the Event List drop down box it will specify witch Event list your base station is using.
- 22. More about Event list and Events on the following page.
- 23. After all your changes have been made you must close Qtwatch completely and opening it again before any settings will take effect.

| QuTeV              | Watch : Co                           | ntroller Setup     |               |                  |                |            |                                  |          |       |        |                     |            |                |         |
|--------------------|--------------------------------------|--------------------|---------------|------------------|----------------|------------|----------------------------------|----------|-------|--------|---------------------|------------|----------------|---------|
|                    |                                      |                    |               |                  | YO             | UR COM     | PANY NAME                        |          |       |        |                     |            | Control Room   | Maste * |
| Even<br><b>⊤</b> E | its : Lists, Co<br><b>vent Lists</b> | des & Descriptions | Protocols     | Alerts<br>Event  | Cont           | rollers    | Importan                         | ce Code  |       | Even   | ıts ir              | n Event    | t List         |         |
| Γ                  | .ist No Lis                          | t Name             |               |                  |                |            |                                  |          |       | $\sim$ |                     |            |                |         |
| Ō                  | 1 Da                                 | ika Zones          |               | Event            | Code           | Descripti  | on                               |          | Kev   | Zone   | Auto                | Event Tvp  | e              |         |
| 0                  | 12 FS                                | K Zones            |               | 018              | 08             | Loop Tra   | uble Restore                     |          |       |        | False               |            | -              |         |
| 0                  | 13 QT                                | Tele Zones         |               | 019              | 08             | Siren Fus  | e Restore                        |          |       |        | False               |            | Auto Colu      | umn     |
| 0                  | 14 Dia                               | al-In Zones        |               | 020              | 08             | Fail to Re | eport                            |          |       |        | False               |            |                |         |
| 0                  | 5 Va                                 | cant               |               | 021              | 08             | Loop Tro   | uble                             |          |       |        | False               |            |                |         |
| 0                  | 17 TX                                | (5000 - Std        |               | 022              | 08             | Siren Fus  | e Fail                           |          |       |        | True                |            |                |         |
| U                  | אן 18<br>ס דע                        | (5000 - Chubb      |               | 023              | 01             | Emergen    | су                               |          |       |        | False               |            |                |         |
| 1                  | 9 IX<br>2 VE                         | SUUU SDIgit        |               | 024              | 01             | Remote     | Panic                            |          |       |        | False               | Panic      |                |         |
| 1                  | 3 NF<br>1 Su                         | re-Gard Basic      |               | 025              | 01<br>~1       | Panic      |                                  |          | 0.01  |        | False               | Panic      |                |         |
| 3                  | 2 56                                 | i Scantronic       |               | 026              | U1<br>02       | Duress     | 1                                |          | 001   |        | False               | Panic      |                |         |
|                    | ast TR                               | 29/11/1998 0       | 2:02:09       | 027<br>028<br>01 | 03<br>03<br>03 | Batt Volt  | age Low<br>age Restore<br>r Fail |          |       | 1      | False<br>False      | Mains Fail |                | •       |
|                    |                                      |                    | Event         | Code             | e<br>fie       | Eve        | nt Descript                      | ion      | Zon   | e Co   | lum                 | n          | Event Typ      | pe      |
|                    | Eve                                  | ent List           |               | 0                | Add            | 8          | Change                           | Ē        | Print | List F | <sup>c</sup> ont Cł | nange 🗌    | MS Sans Serif  | •       |
|                    |                                      |                    |               |                  |                |            |                                  |          |       |        |                     |            |                | _       |
|                    |                                      |                    |               | Cha              | inge           | butto      | n                                | Print Li | ist b | utton  |                     |            | <u>I</u> Close |         |
|                    |                                      |                    |               |                  |                |            |                                  |          |       |        |                     |            |                |         |
| Last               | Call Info :                          | 0317               | Guard fail to | Report           |                |            |                                  |          |       |        |                     |            |                |         |

- 1. In the left hand side table you will find all the pre-programmed Event Lists.
- 2. Choose the List that your base station is using. If you have a FSK base station the Event list that you are using for that by default would be FSK Zones, Event List 02.
- 3. After choosing the Event List that your base station uses, you will see all the Events in the right hand side table that comes through on your base station.
- 4. You can add or change your own Event List by clicking on the Add or Change button underneath the Event Lists block and you can Add or Change the Events that is in your Event List, by clicking on the Add or Change button underneath the Event & Codes block.
- 5. The Event List "Remote Calls" is the list that you use on your Control Monitor screen when making a Manual / Remote call.
- 6. The first column in the Event & Codes table is the Event Code for the Event, for example a burglary on a FSK base station will be 097.
- 7. The second column is the importance code column of the Events.
- 8. This will be used to tell the type of Event/ signal that comes in on your stack where it must lie on your stack. Importance code 01 and 02 will lie on top of your stack when it comes in and downward, panics is normally 01, burglaries 02, opens and closes 04.
- 9. Importance Code 01 to 04 will make a sound when it comes in on your stack, if you have sound.
- 10. The Description column is the description of the Event.
- 11. The Key column is for key holder numbers, it is only used for open and closing Events.
- 12. The Zone column is for zone numbers and is used for burglary Events.
- 13. In the Auto column, if the Event is set on True that event will go straight to the history and it will not appear on your stack. Open and closes are normally set to True, so that opening and closing Alerts can be set up in Site Info Maintenance, on the settings page, then the computer will monitor

for fail to closes, illegal openings and so on. The Event Type column is where you classify/group Events, for example a panic and a duress will be grouped as Event type panic.

14. It is recommended that you print copies of your Event list, so that if the power is off you can manually monitor your base station's display screen, together with the list of your client's.

|          |                                     |                                                               | YOUR COMPANY NAME                                                                                           | Control Room Maste |
|----------|-------------------------------------|---------------------------------------------------------------|----------------------------------------------------------------------------------------------------|--------------------|
| nts : L  | ists, Codes & Descriptions Protocol | s Alerts (                                                    | Controllers                                                                                                 |                    |
| Prot     | ocol List                           |                                                               |                                                                                                    |                    |
|          | In the                              | lu an                                                         |                                                                                                    |                    |
| Id       | Description                         |                                                               | Event List Name                                                                                             |                    |
| 1        | Rasia Signal Protocol               | 24                                                            | CC Pasia Signal List                                                                                        |                    |
|          | SIA Protocol 1                      | 22                                                            | SG Seantronio                                                                                               |                    |
| 3        | Phone Number Protocol               | 05                                                            | Vacant                                                                                                    |                    |
| 5        | Contact ID Protocol                 | IDS5                                                          | IDS Contact ID                                                                                              |                    |
| 8        | Modem II Protocol                   | 33                                                            | SG SIA Protocol 1                                                                                           |                    |
| 7        | SESCIA Super Speed                  | 37                                                            | SG Sescoa                                                                                                   |                    |
| 8        | Ademon High Speed                   | 05                                                            | Vacant                                                                                                    |                    |
| 9        | Acron Super Fast                    | 39                                                            | FBI Super Fast                                                                                              |                    |
|          | 오 Add 🛛 🖄 Change                    | Adding<br>protoco<br>witch E<br>protoco<br>recomm<br>call sup | or changing<br>Is and specifying<br>Event list each<br>I is using. It is<br>hended that you<br>oport before | lose               |
| + C - II | Tefe . 0000 Centrally               | making<br>here.                                               | any changes                                                                                                 |                    |

#### QuTeWatch : Controller Setup

|               |                    |            |               |      | YOUR COM        | PANY N         | AME       |            |            |             |          |         | Contro   | Room    | <mark>/laste</mark> × |
|---------------|--------------------|------------|---------------|------|-----------------|----------------|-----------|------------|------------|-------------|----------|---------|----------|---------|-----------------------|
| Events : List | ts, Codes & Descri | ptions   F | Protocols Ale | erts | Controllers     |                |           |            |            |             |          |         |          |         |                       |
| Alert Grou    | ups                |            |               | A    | lerts           |                |           |            |            |             |          |         |          |         |                       |
| Group Na      | me                 | Туре       | Recurr 🔺      | D    | escription      |                | Code      | Time       | TriggerET  | Statu       | isET 🛛   | E Time  |          |         |                       |
| CTAL 200      | 00 Hour Alarm Tes  | CYCLIC     | SERIES        | CI   | lose Early      |                | 03        | NA         | CLOSE      |             |          | Time2   |          |         |                       |
| CTYL 200      | 00 HOUR ALARM      | CYCLIC     | SERIES        | Fa   | ail to Close    |                | 02        | NB         |            | CLOS        | SE       | Time2   |          |         |                       |
| DCC Dai       | ily Call To Client | DAILY      | SINGLE        | Fa   | ail to Open     |                | 03        | NB         |            | OPEI        | N        | Time1   |          |         |                       |
| DPAN Dai      | ily Info Test      | CYCLIC     | SERIES        | Ille | egal Opening    |                | 02        | NA         | OPEN       |             |          | Time1   |          |         |                       |
| GREP Gu       | ard Report         | DAILY      | SERIES        |      |                 |                |           |            |            |             |          |         | -        |         |                       |
| 0&C  Op       | en & Close         | DAILY      | SINGLE        |      |                 |                |           |            |            |             |          |         |          |         |                       |
| 0&C2 Op       | en & close 8-9     | DAILY      | SINGLE        |      | •               | * <b>C</b> N   | 1         |            |            |             |          |         |          | 1       |                       |
| 0&C3 Op       | en & Close 7-5     | DAILY      | SINGLE        |      | 🖸 Add           | 🖄 Char         | nge       | Last N     | 10dified   | к           | J12/10/1 | 999 13: | 33:41    |         |                       |
|               | en & close Test    | DAILY      |               | [    | -Default Site I | Diary          |           |            |            |             |          |         |          |         |                       |
|               |                    | N          |               |      | Day Type        | P1Tim          | e1 To     | I P1Time2  | 2 Tol Ren  | n Per 2 I   | P2Time1  | Tol P2  | Time2    | Tol Rem |                       |
| Last Modifie  |                    | /10/199    | 01:36:14      |      | Sunday          | 00:00:0        | 00 5      | 5 00:00:00 | 0 0 30     | 0 False   I | 00:00:00 | 0 23    | :59:59   | 0 30    |                       |
| 🕒 🙃 odd       | d 🛛 🖓 Chan         |            |               |      | Monday          | 08:00:         | 00   25   | 5 17:00:00 | ) 25 30    | 0 False (   | 00:00:00 | 0 23    | :59:59   | 0 30    |                       |
|               |                    | 90         |               |      | Tuesday         | 08:00:         | 00 25     | 5 17:00:00 | ) 25 30    | 0 False I   | 00:00:00 | 0 23    | 59:59    | 0 30    |                       |
|               |                    |            |               |      | Wednesday       | 08:00:         | 00 25     | 5 17:00:00 | ) 25 30    | 0 False (   | 00:00:00 | 0 23    | :59:59   | 0 30    | <u> </u>              |
|               |                    |            |               |      | Thursday        | 08:00:         | 00 25     | 5 17:00:00 | ) 25 30    | 0 False I   | 00:00:00 | 0 23    | :59:59   | 0 30    | <u>)</u>              |
|               |                    |            |               | - 1  | Friday          | 08:00:0        | 00 25     | 5 17:00:00 | ) 25 30    | 0 False I   | 00:00:00 | 0 23    | :59:59   | 0 30    |                       |
|               | Addir              | 19 or      |               |      | Saturday        | 08:00:0        | 00 25     | 5 13:00:00 | ) 25 30    | 0 False (   | 00:00:00 | 0 23    | :59:59   | 0 30    | 2                     |
|               | chone              | ing v      | our own       |      | Public Holiday  | 1 00:00:       | 00 00     | 00:00:00   | 0 0 30     | 0 False     | 00:00:00 | 0 23    | :59:59   | 0 30    |                       |
|               |                    | ung y      |               |      |                 |                |           | Ν          | Last M     | lodified 📔  | TR       | 12/10   | 1/1999-1 | 3:33:26 |                       |
|               | Alert              | group      | os, that      |      |                 | <b>1</b> 3 3 1 | -<br>h-n- | 1          | 、          |             |          |         |          |         | 1                     |
|               | is use             | d on t     | he            | l    | Aud             |                | unanye    |            | $\searrow$ |             |          |         |          |         |                       |
|               | settin             | gs tab     | page          |      |                 |                |           |            | $\sim$     |             |          | _       |          |         |                       |
|               | on Si              | te Info    | )             |      |                 |                |           | Se         | etting u   | n defa      | mlt      |         |          |         |                       |
| Last Call In  | fo Maint           | tenand     | ce            | e.   | et .            |                |           |            | ne neri    | ode or      | n        |         |          |         |                       |
|               |                    |            |               | 6    | 24              |                |           |            | ne pen     |             | 1        |         |          |         |                       |
|               |                    |            |               | -    |                 |                |           | ce         | rtain a    | lerts       |          |         |          |         |                       |
|               |                    |            |               |      |                 |                |           |            |            |             |          | J       |          |         |                       |

# **Types Setup**

| QuTe₩at   | ch : Types Setup                 |                                                          |                                       |                |              |             | Carbol Dawn M       | t- × |
|-----------|----------------------------------|----------------------------------------------------------|---------------------------------------|----------------|--------------|-------------|---------------------|------|
| Action No | ntes   SiteTypes   Service Types | YU<br>Event Types   Day                                  | UR CUMPANN<br>y Types   Titles        | Sensor Types   | Panel Types  | Event SOP's |                     | aste |
| Note Re   | ef Note Description              |                                                          | Phone Client                          | Response Start | Response End | Modified by | Date Stamp          |      |
| A00       | Phone client                     |                                                          |                                       |                |              | CRMAST      | 16/10/2009 16:35:00 |      |
| A01       | Client gives secret code         |                                                          |                                       |                |              | CRMAST      | 16/10/2009 16:32:46 |      |
| A02       | Despatch Armed Response          |                                                          |                                       | Yes            |              | CRMAST      | 21/05/2009 10:59:53 |      |
| A03       | Arrive on site                   |                                                          |                                       |                | Yes          | CRMAST      | 16/10/2009 16:33:09 |      |
| A04       | All was found in order           |                                                          |                                       |                |              | RONEL       | 17/05/1999 09:42:41 | 1    |
| A05       | Positive Burglary                |                                                          |                                       |                |              | TR          | 17/04/2000 00:58:12 |      |
| A06       | Storm Activation                 |                                                          |                                       |                |              | TR          | 16/03/2007 10:41:46 |      |
| A07       | Contact S.A.P                    |                                                          |                                       |                |              | RONEL       | 17/05/1999 09:50:56 |      |
| A08       | Contact Keyholder 1              |                                                          |                                       |                |              | RONEL       | 17/05/1999 09:51:46 |      |
| A09       | Client error                     |                                                          |                                       |                |              | CRMAST      | 16/10/2009 16:33:37 |      |
| AQA       | Sms client                       |                                                          |                                       |                |              | CRMAST      | 16/10/2009 16:35:12 | 1    |
| AOB       | Phone keyholders                 |                                                          |                                       |                |              | CRMAST      | 16/10/2009 16:34:50 |      |
| AOC       | Alarm problem                    | Ν                                                        |                                       |                |              | CRMAST      | 16/10/2009 16:34:35 |      |
| A0D       | Activated by an animal           |                                                          |                                       |                |              | CRMAST      | 16/10/2009 16:34:14 |      |
| AOE       | Broken window                    | $1 \setminus$                                            |                                       |                |              | CRMAST      | 16/10/2009 16:33:58 |      |
| 0         | Add 💦 Change                     | Action butt<br>the control<br>screen unde<br>the Actions | ons on<br>monitor<br>erneath<br>table |                |              |             | <u>1</u>            | lose |
| Last Call | Info : 0000 Contro               | oller Fail to Test                                       |                                       |                |              |             |                     |      |

- 1. The Code 1 to 10 and the second set Code A to J that is on the control monitor screen.
- 2. It can be changed according to your liking.
- 3. Click on the Action that you want to change, then click on the change button.
- 4. You can only change the descriptions of each button, not the Note Ref.
- 5. Put a Yes in the Phone Client column next to a Phone Client description, it will be applicable when you are using the widescreen feature. To do that click on the Phone Client Description, then click on the Change button. Choose the True option in the Phone Client drop down box.
- 6. Put a Yes in the Response Start column next to the Dispatch Armed Response Action.
- 7. Put a Yes in the Response End column next to the Arrive On Site Action.

| QuTeWatch :    | Types Set    | up            |                   |                        |                        |              |             |             |                      |
|----------------|--------------|---------------|-------------------|------------------------|------------------------|--------------|-------------|-------------|----------------------|
|                |              |               |                   | YOUR CO                | MPANY                  | NAME         |             |             | Control Room Maste   |
| Action Notes   | SiteTypes    | Service Types | Event Types       | Day Types              | Titles                 | Sensor Types | Panel Types | Event SOP's |                      |
|                |              |               |                   |                        |                        |              |             |             |                      |
| Site Type      | Type Des     | cription      | Modified I        | by Modified St         | amp                    |              |             |             |                      |
| В              | Bussines     |               | TR                | 23/02/199              | 9 09:59:1              | 4            |             |             |                      |
| С              | Complex      |               | TR                | 19/08/199              | 9 02:09:4              | 19           |             |             |                      |
| E              | Estate       |               | TR                | 17/04/200              | 0 00:56:4              | 16           |             |             |                      |
|                | Flat         |               | ТР                | 17/08/199              | 9 UT:50:0<br>0 01-00-2 | 18           |             |             |                      |
| 0              | Office       |               | TB                | 19/08/199              | 9 01:50:2              | <u> </u>     |             |             |                      |
| R              | Residenti    | al1           | RONEL             | 19/08/199              | 9 01:57:5              | 52           |             |             |                      |
| S              | Retail       |               | TR                | 19/08/199              | 9 01:52:2              | 20           |             |             |                      |
| Т              | Town H/s     | se            | TR                | 17/04/200              | 0 01:00:2              | 27           |             |             |                      |
|                |              |               | <b>`</b>          |                        |                        | •            |             |             |                      |
|                |              |               |                   |                        |                        |              |             |             |                      |
|                |              |               |                   |                        |                        |              |             |             |                      |
| 🖸 🔿 Add        |              | hanga         | _                 | $^{\prime}$            |                        |              |             |             |                      |
|                |              | shange        |                   | Adding o               | or                     |              |             |             |                      |
|                |              |               |                   | changing               | the T                  | vne          |             |             |                      |
|                |              |               |                   | of cites th            | at vo                  |              |             |             |                      |
|                |              |               |                   |                        | lat yo                 | u            |             |             |                      |
|                |              |               | 1                 | lave.                  |                        |              |             |             |                      |
|                |              |               |                   |                        |                        |              |             |             |                      |
|                |              |               |                   |                        |                        |              |             |             | 👖 Close              |
|                |              |               |                   |                        |                        |              |             |             |                      |
|                |              |               |                   |                        |                        |              |             |             |                      |
|                |              |               |                   |                        |                        |              |             |             |                      |
| Last Call Info | 0000         | Contro        | oller Fail to Tes | t                      |                        |              |             |             |                      |
|                |              |               |                   |                        |                        |              |             |             |                      |
| QuTeWatch :    | Types Setu   | up            |                   |                        |                        |              |             |             |                      |
|                |              |               |                   | YOUR CO                | MPANY                  | NAME         |             |             | Control Room Maste * |
| Action Notes   | SiteTypes    | Service Types | Event Types       | Day Types              | Titles                 | Sensor Types | Panel Types | Event SOP's |                      |
|                |              |               |                   |                        |                        |              |             |             |                      |
| Convice Tu     | nal Deseries |               | Mad               | God by Modif           | God Chara              | -            | <b>a</b>    |             |                      |
| G              | Guard W      | lon<br>/atch  | TB                |                        | 1/2000 0               | P<br>1-00-42 | 귀           |             |                      |
| M              | Monitorir    | na            | TB                | 30/01                  | 1/1999.2               | 3:06:05      |             |             |                      |
| N              | Normal N     | .,∍<br>4&R    | TR                | 30/01                  | 1/1999 2               | 3:06:02      |             |             |                      |
| R              | Reaction     | ſ             | RON               | EL 19/08               | 3/1999.0               | 1:58:26      |             |             |                      |
| S              | Patol Se     | rvice         | CRM               | AST 22/09              | 9/2007 1               | 3:13:13      |             |             |                      |
|                |              |               |                   |                        |                        |              |             |             |                      |
|                |              |               |                   |                        |                        |              |             |             |                      |
|                |              |               |                   |                        |                        |              |             |             |                      |
|                |              |               |                   |                        |                        |              |             |             |                      |
|                |              |               |                   |                        |                        |              | <u>-</u>    |             |                      |
|                |              |               |                   |                        |                        |              |             |             |                      |
|                |              |               |                   | $\backslash \setminus$ |                        |              |             |             |                      |
| 🔂 🔂            | - 💦 (        | Change        |                   |                        |                        |              |             |             |                      |
|                |              |               |                   | Adding                 | , or                   |              |             |             |                      |
|                |              |               |                   | changi                 | ng the                 | type         |             |             |                      |
|                |              |               |                   | of servi               | ices th                | nat          |             |             |                      |
|                |              |               |                   | you pro                | ovide                  | to           |             |             |                      |
|                |              |               |                   | your cl                | ients                  |              |             |             |                      |
|                |              |               |                   |                        |                        |              |             |             |                      |
|                |              |               |                   |                        |                        |              |             |             | Close                |
|                |              |               |                   |                        |                        |              |             |             |                      |
|                |              |               |                   |                        |                        |              |             |             |                      |
|                |              |               |                   |                        |                        |              |             |             |                      |
|                |              |               |                   |                        |                        |              |             |             |                      |
| Last Call Info | : 0000       | Contro        | oller Fail to Tes | t                      |                        |              |             |             |                      |

| OuTeWatch :    | Tunes Setun              |                    |        |         |         |                   |                      |         |                      |
|----------------|--------------------------|--------------------|--------|---------|---------|-------------------|----------------------|---------|----------------------|
| Qu'lewatch.    | Types Secup              |                    |        | /011D ( | roun    |                   |                      |         | Cantral Deers Master |
|                |                          |                    |        | TUUK    | LUMP    | ANT NAME          |                      |         |                      |
| Action Notes   | SiteTypes Service        | Types Event Types  | pes [  | Оау Тур | es   Ti | tles   Sensor Typ | es Panel Types Even  | t SOP's |                      |
| Event Type     | es                       |                    |        |         |         |                   |                      |         | Response Type        |
|                |                          | (Time              | in Mir | nl      |         |                   |                      |         |                      |
| Fvent Tupe     | Description              | Delau              | l ife  | ISMS    | Men     | Cancel Tupe       | Elin Tune            |         |                      |
|                | Andrew Test              | Dicidy             |        | 0110    | mag     | Cancer Type       | None                 |         |                      |
| ACFAIL         | Mains Failure            |                    |        |         |         |                   | Mains Bestore        |         |                      |
| ACRESTOR       | Mains Restore            |                    |        |         |         |                   | Mains Failure        |         |                      |
| ACTIVATE       | Activate Zone            |                    |        |         |         |                   | Isolate Zone         |         |                      |
| ALRTAFTR       | Alert : AC Fail to Resto | r                  |        |         |         | Mains Restore     | Mains Failure        |         |                      |
| ALRTCLCD       | Alert : Client Call      |                    |        |         |         |                   |                      |         |                      |
| ALRTCLE        | Alert : Close Early      |                    |        |         |         |                   |                      |         |                      |
| ALRTDCC        | A : Daily Call to Client |                    |        |         |         |                   |                      |         | 🕒 Add 🛛 🛨 🗄 Remove   |
| ALRTFTC        | Alert : Fail to Close    |                    |        |         |         |                   |                      |         |                      |
| ALRTFTO        | Alert : Fail to Open     |                    |        |         |         |                   |                      |         |                      |
| ALRTFTR        | Alert : Fail to Report   |                    |        |         |         |                   |                      |         |                      |
| ALRTFTT        | Alert : Fail to Test     |                    |        |         |         |                   |                      |         |                      |
| ALRTILO        | Alert : Illegal Open     |                    |        |         |         |                   |                      |         |                      |
| ALRTREM        | Alert : Rem Status Tes   | it 👘               |        |         |         |                   | None                 |         |                      |
| P              |                          |                    |        |         | M. J.C. |                   | 00,000,0000,10,11,50 | _       |                      |
|                |                          |                    |        | Last    | Moairie | ајн               | 26/09/2002 13:11:52  |         |                      |
| <b>•</b> •••   |                          |                    |        |         |         |                   |                      |         |                      |
| Add            | 1 🔅 Change               |                    |        |         |         |                   |                      |         |                      |
|                |                          |                    |        |         |         |                   |                      |         |                      |
|                |                          |                    |        |         |         |                   |                      |         | <u> </u>             |
|                |                          |                    |        |         |         |                   |                      |         |                      |
|                |                          |                    |        |         |         |                   |                      |         |                      |
|                |                          |                    |        |         |         |                   |                      |         |                      |
| Last Call Info | o: 0000                  | Controller Fail to | Test   |         |         |                   |                      |         |                      |

- 1. This is a list of Event Types, as you have seen in your Controller Setup, in the Event & Codes table, the Event Type drop down box.
- 2. The first column in the Event Types table is just a abbreviation of the Description.
- 3. You can Add or change your own Event Types by clicking on the Add or Change button underneath the table.
- 4. You can Add or Remove your own Response Types by choosing the Event Type you want a Response Type on in the Event Types table, then clicking on the Add or Remove button the underneath Response Type block. What this will do is say you get a burglary signal /event on your control monitor stack. Then before the control room operator can remove / Call this event from the stack, he must choose one of the responses from a drop down list, see the next page for an example.
- 5. If there isn't a response type in the drop down list that you want, you can just add it in the Event Types table then add it at response type.
- 6. The Delay and Life column is a time in minutes.
- 7. If you put a time in the delay column next to a Event Type, it will delay that event from appearing on your stack for that amount of minutes.
- 8. If you put a time in the Life column next to a Event type, it will take that Event of your stack after that amount of minutes.
- 9. If you put a mark in the SMS column next to a Event Type it will globally sent a Sms for that Event type to all clients that have a Sms forward number set up.
- 10. The Msg column is only applicable for 2 way radios that sends and receives messages.
- 11. The Cancel type is used for example say you want a burglary to be taken of the stack when a

Open for that site comes through, then you put a Cancel Type Open next to a Burglary Event type.

| QuTeWatch :    | Types Setup             |             |        |           |          |                    |                       |      |                              |
|----------------|-------------------------|-------------|--------|-----------|----------|--------------------|-----------------------|------|------------------------------|
|                |                         |             | Y      | OUR (     | COMP/    | ANY NAME           |                       |      | Control Room Maste           |
| Action Notes   | SiteTypes Service Types | Event Ty    | ypes C | )ay Typ   | es   Tit | les 🛛 Sensor Types | Panel Types Event SC  | )P's |                              |
| Event Type     | es                      |             |        |           |          |                    |                       |      | Response Type                |
|                |                         | (Time       | in Mir | i.)       |          |                    |                       |      | Allowed Response Types 🛛 🔺   |
| Event Type     | Description             | Delav       | Life   | -<br>ISMS | Msa      | Cancel Type        | Flip Type             |      | Client Errror                |
| ALRTZISO       | Alert : Zone Isolate    |             |        |           |          |                    | Alert : Zone Activate | -    | Client System Test           |
| BURG02         | Special Alarm           | _           |        |           |          |                    | Medical Emergency     |      | False Alarm                  |
| BURGLARY       | Burglary Alarm          |             |        |           |          |                    |                       |      | Possitive Burglary           |
| CALLOFF        | Site Test Fail          |             |        |           |          |                    | Site Test Restored    |      |                              |
| CALLON         | Site Test Restored      |             |        |           |          |                    | Site Test Fail        |      | -                            |
| CLIENTER       | Client Errror           |             |        |           |          |                    |                       |      |                              |
| CLOSE          | Close Lockup            |             |        |           |          |                    | Open                  |      | JCRMAST J25/10/2009 15:28:34 |
| CLTESTS        | Client System Test      |             | 15     | True      | False    |                    |                       |      | 🕒 Add 🛛 🛨 Remove             |
| DEL            | Delayed Alarm           |             |        |           |          |                    |                       |      |                              |
| DIESCORT       | Escort Request          |             |        |           |          |                    | None                  |      |                              |
| DIRQ           | Dail-in Request         |             |        |           |          |                    | None                  |      |                              |
| DITECH         | Tech Service Request    |             |        |           |          |                    | None                  |      |                              |
| DUR            | Duress                  |             |        |           |          |                    |                       |      |                              |
| FALSER         | False Alarm             |             |        |           |          |                    |                       |      |                              |
|                |                         |             |        | _         |          |                    |                       |      |                              |
|                |                         |             |        | Last      | Modifie  | 1]TB  1:           | 2/10/1999 01:57:56    |      |                              |
|                |                         |             |        |           |          |                    |                       |      |                              |
| Add            | 1 👔 Change              |             |        |           |          |                    |                       |      |                              |
|                |                         |             |        |           |          |                    |                       |      | <b>I</b> Close               |
| Last Call Info | o : 0317 Guard I        | fail to Rep | oort   |           |          |                    |                       |      |                              |

12. The Response Types for a burglary is set up as, Client Error, Client System Test, False Alarm and Positive Burglary

|                                                                                  |                                                                                                 | YOUR COMPANY NAME                                                           | Control Room Maste * |
|----------------------------------------------------------------------------------|-------------------------------------------------------------------------------------------------|-----------------------------------------------------------------------------|----------------------|
| Action Notes Si                                                                  | iteTypes Service Types Event Typ                                                                | es Day Types Titles Sensor Types Panel Types Event SOP's                    |                      |
|                                                                                  |                                                                                                 |                                                                             |                      |
| Day Type                                                                         | Description                                                                                     | Modified by Modified Stamp                                                  |                      |
| OSUNDAY                                                                          | Sunday                                                                                          | TR 17/04/2000 01:05:15                                                      |                      |
| 1MONDAY                                                                          | Monday                                                                                          | TR 14/07/1999 03:04:57                                                      |                      |
| 2TUESDAY                                                                         | Tuesday                                                                                         | TR 14/07/1999 03:05:19                                                      |                      |
| 3WEDNESDA                                                                        | Y Wednesday                                                                                     | TR 14/07/1999 03:16:13                                                      |                      |
|                                                                                  | Thursday<br>Criden                                                                              | TR 14/07/1999 03:17:47                                                      |                      |
|                                                                                  | Friday                                                                                          | TR 03/11/1999 03:52:46                                                      |                      |
|                                                                                  | Public Holidau 1                                                                                | TB 03/11/1999 03:52:00                                                      |                      |
|                                                                                  | T ablic Holiday I                                                                               |                                                                             |                      |
|                                                                                  |                                                                                                 |                                                                             |                      |
|                                                                                  |                                                                                                 |                                                                             |                      |
|                                                                                  |                                                                                                 |                                                                             |                      |
|                                                                                  |                                                                                                 |                                                                             |                      |
| 🔂 Add                                                                            | 💦 Change                                                                                        |                                                                             |                      |
|                                                                                  |                                                                                                 |                                                                             |                      |
|                                                                                  |                                                                                                 | Adding of                                                                   |                      |
|                                                                                  |                                                                                                 | changing day types                                                          |                      |
|                                                                                  |                                                                                                 |                                                                             |                      |
|                                                                                  |                                                                                                 |                                                                             |                      |
|                                                                                  |                                                                                                 |                                                                             |                      |
|                                                                                  |                                                                                                 |                                                                             | 👖 Close              |
|                                                                                  |                                                                                                 |                                                                             |                      |
|                                                                                  |                                                                                                 |                                                                             |                      |
|                                                                                  |                                                                                                 |                                                                             |                      |
| Last Call Info :                                                                 | 0000 Controller Fail to T                                                                       | lest                                                                        |                      |
|                                                                                  |                                                                                                 | · · · · · · · · · · · · · · · · · · ·                                       |                      |
| JuTeWatch : Ty                                                                   | pes Setup                                                                                       |                                                                             |                      |
|                                                                                  |                                                                                                 | YOUR COMPANY NAME                                                           | Control Room Maste * |
| Action Notes   S                                                                 | iteTunes   Service Tunes   Event Tur                                                            |                                                                             |                      |
| Client Titles                                                                    | veribeel eeuse ihbeel Fiervik ih                                                                | nes I Dau Tunes – Littes – I Sensor Tunes I, Panel Tunes I, Event SOP's I – |                      |
| Chent Littes                                                                     |                                                                                                 | bes   Day Types   littles   Sensor Types   Panel Types   Event SOP's  <br>  |                      |
| I I I I I I I I I I I I I I I I I I I                                            |                                                                                                 | pes   Day Types   Intes   Sensor Types   Panel Types   Event SOP's          |                      |
| Lang Ti                                                                          | tle Title Description                                                                           | oes   Day Types   Intes   Sensor Types   Panel Types   Event SOP's          |                      |
| Lang Ti                                                                          | tle Title Description                                                                           | oes   Day Types   Ittles   Sensor Types   Panel Types   Event SOP's         |                      |
| Lang Ti<br>A<br>A Dr                                                             | tle Title Description                                                                           | bes   Day Types   Intes   Sensor Types   Panel Types   Event SOP's          |                      |
| Lang Ti<br>A<br>A Dr<br>A M                                                      | tle Title Description                                                                           | Des   Day Types   Ittles   Sensor Types   Panel Types   Event SOP's         |                      |
| Lang Ti<br>A Dr<br>A Mr<br>A Mr                                                  | tle Title Description<br>Dokter<br>ev Mevrou<br>nr Meneer                                       | Des Day Types Intes Sensor Types Panel Types Event SOP's                    |                      |
| Lang Ti<br>A Dr<br>A Dr<br>A Mr<br>E E                                           | tle Title Description                                                                           | Adding or                                                                   |                      |
| Lang Ti<br>A Dr<br>A Dr<br>A Mr<br>A Mr<br>E Mr                                  | tle Title Description                                                                           | Adding or                                                                   |                      |
| Lang Ti<br>A Dr<br>A Dr<br>A Mi<br>E Mi<br>E Mi                                  | tle Title Description                                                                           | Adding or<br>changing different                                             |                      |
| Lang Ti<br>A Dr<br>A Dr<br>A Mi<br>E Mi<br>E Mi<br>E Mi<br>P Sr                  | tle Title Description                                                                           | Adding or<br>changing different<br>titles that you have                     |                      |
| Lang Ti<br>A Dr<br>A Dr<br>A Mi<br>E Mi<br>E Mi<br>E Mi<br>P Sr                  | tle Title Description                                                                           | Adding or<br>changing different<br>titles that you have                     |                      |
| Lang Ti<br>A Dr<br>A Mr<br>A Mr<br>E Mr<br>E Mr<br>E Mr<br>P Sr                  | tle Title Description                                                                           | Adding or<br>changing different<br>titles that you have                     |                      |
| Lang Ti<br>A Dr<br>A Mi<br>A Mi<br>E Mi<br>E Mi<br>P Sr                          | tle Title Description                                                                           | Adding or<br>changing different<br>titles that you have                     |                      |
| Lang Ti<br>A Dr<br>A Dr<br>A Mi<br>E Mi<br>E Mi<br>P Sr<br>Last Modified         | tle Title Description                                                                           | Adding or<br>changing different<br>titles that you have                     |                      |
| Lang Ti<br>A Dr<br>A Dr<br>A Mi<br>E Mi<br>E Mi<br>P Sr<br>Last Modified         | tle Title Description Dokter V Mevrou Meneer Mister Senora TR 11/05/2005 22:59:09               | Adding or<br>changing different<br>titles that you have                     |                      |
| Lang Ti<br>A Dr<br>A Dr<br>A Mi<br>E Mi<br>E Mi<br>P Sr<br>Last Modified         | tle Title Description  Dokter  V Mevrou  Meneer  Mister  Senora  TR 11/05/2005 22:59:09  Change | Adding or<br>changing different<br>titles that you have                     |                      |
| Lang Ti<br>A Dr<br>A Dr<br>A Mi<br>E Mi<br>E Mi<br>P Sr<br>Last Modified         | tle Title Description T Dokter V Mevrou Meneer Mister S Misses Senora TR 11/05/2005 22:59:09    | Adding or<br>changing different<br>titles that you have                     |                      |
| Lang Ti<br>A Dr<br>A Dr<br>A Mi<br>E Mi<br>E Mi<br>E Mi<br>P Sr<br>Last Modified | tle Title Description                                                                           | Adding or<br>changing different<br>titles that you have                     |                      |
| Lang Ti<br>A Dr<br>A Dr<br>A Mi<br>E Mi<br>E Mi<br>E Mi<br>P Sr<br>Last Modified | tle Title Description                                                                           | Adding or<br>changing different<br>titles that you have                     |                      |
| Lang Ti<br>A Dr<br>A Dr<br>A Mr<br>E Mr<br>E Mr<br>E Mr<br>P Sr<br>Last Modified | tle Title Description                                                                           | Adding or<br>changing different<br>titles that you have                     |                      |
| Lang Ti<br>A Dr<br>A Dr<br>A Mr<br>E Mr<br>E Mr<br>E Mr<br>P Sr<br>Last Modified | tle Title Description                                                                           | Adding or<br>changing different<br>titles that you have                     |                      |
| Lang Ti<br>A Dr<br>A Dr<br>A Mi<br>E Mi<br>E Mi<br>P Sr<br>Last Modified         | tle Title Description                                                                           | Adding or<br>changing different<br>titles that you have                     |                      |
| Lang Ti<br>A Dr<br>A Dr<br>A Mi<br>E Mi<br>E Mi<br>P Sr<br>Last Modified         | tle Title Description                                                                           | Adding or<br>changing different<br>titles that you have                     | <u>∎</u> Close       |
| Lang Ti<br>A Dr<br>A Dr<br>A Mi<br>E Mi<br>E Mi<br>P Sr<br>Last Modified         | Ite Title Description                                                                           | Adding or<br>changing different<br>titles that you have                     | <u>∎</u> Cose        |
| Lang Ti<br>A Dr<br>A Dr<br>A Mi<br>E Mi<br>E Mi<br>P Sr<br>Last Modified         | tle Title Description                                                                           | Adding or<br>changing different<br>titles that you have                     | Cose                 |
| Lang Ti<br>A Dr<br>A Dr<br>A Mr<br>E Mr<br>E Mr<br>E Mr<br>P Sr<br>Last Modified | tle Title Description                                                                           | Adding or<br>changing different<br>titles that you have                     | <u></u> Close        |

| QuTeWatch : Types Setup |                    |                                                  |                                                                                                    |          |  |  |  |  |  |
|-------------------------|--------------------|--------------------------------------------------|----------------------------------------------------------------------------------------------------|----------|--|--|--|--|--|
|                         | Control Room Maste |                                                  |                                                                                                    |          |  |  |  |  |  |
| A                       | ction Notes Sit    | eTypes 🛛 Service Types 🗍 Event Types 🗍 Day Types | Titles Sensor Types Panel Types Event SOP's                                                         |          |  |  |  |  |  |
|                         | Sensors            |                                                  | Services Notes                                                                                      |          |  |  |  |  |  |
|                         | SensorType         |                                                  | Diens Besonderhede:                                                                                 |          |  |  |  |  |  |
|                         | Beam               | Infra Bed Beam                                   | 1 Veruana batteru indoen nodia                                                                      |          |  |  |  |  |  |
|                         | KeySwitch          | Guard Clock Switch with Key                      | 1. Vervang ballely indoen hodig.                                                                    |          |  |  |  |  |  |
|                         | Magnetic           | Magnetic Contact switch                          |                                                                                                    |          |  |  |  |  |  |
|                         | PIR                | Passive Infra red Sensor                         | Probleem ondersoeke:                                                                                |          |  |  |  |  |  |
|                         | PushButton         | Push Button                                      |                                                                                                    |          |  |  |  |  |  |
|                         | Strip              | Glass foil Strip                                 | <ol> <li>Kyk of daar spinnekoppe in die omgeweing is. Spuit met gifstol<br/>indien nodia</li> </ol> |          |  |  |  |  |  |
|                         | TxBeam             | Wireless Infra Red Beam                          | indom nodig.                                                                                        |          |  |  |  |  |  |
|                         | TxPIR              | Wireless Pasive Infra Red                        |                                                                                                    |          |  |  |  |  |  |
|                         | TxVibrator         | Wireless Vibrator Switch                         |                                                                                                    |          |  |  |  |  |  |
|                         | Vibrator           | Vibrator Switch                                  |                                                                                                    |          |  |  |  |  |  |
|                         | I                  |                                                  |                                                                                                    |          |  |  |  |  |  |
|                         | Last Modified      | IB 17/0 V2000 01:41:46                           |                                                                                                    |          |  |  |  |  |  |
|                         |                    |                                                  |                                                                                                    |          |  |  |  |  |  |
|                         | 🔂 Add              | 💦 Change                                         |                                                                                                    | <u> </u> |  |  |  |  |  |
| 1                       |                    |                                                  |                                                                                                    |          |  |  |  |  |  |
|                         |                    |                                                  |                                                                                                    |          |  |  |  |  |  |
|                         |                    |                                                  |                                                                                                    |          |  |  |  |  |  |
|                         |                    |                                                  |                                                                                                    |          |  |  |  |  |  |
|                         |                    | Adding or                                        | Adding service or                                                                                   |          |  |  |  |  |  |
|                         |                    | changing Sensor                                  | other notes on the                                                                                  |          |  |  |  |  |  |
|                         |                    | types                                            | sensors                                                                                             | <u> </u> |  |  |  |  |  |
|                         |                    | types                                            | 5013013                                                                                             |          |  |  |  |  |  |
|                         |                    |                                                  |                                                                                                    |          |  |  |  |  |  |
|                         |                    |                                                  |                                                                                                    |          |  |  |  |  |  |
| L                       | ast Call Info :    | 0317 Guard fail to Report                        |                                                                                                    |          |  |  |  |  |  |
|                         |                    |                                                  |                                                                                                    |          |  |  |  |  |  |

#### QuTeWatch : Types Setup

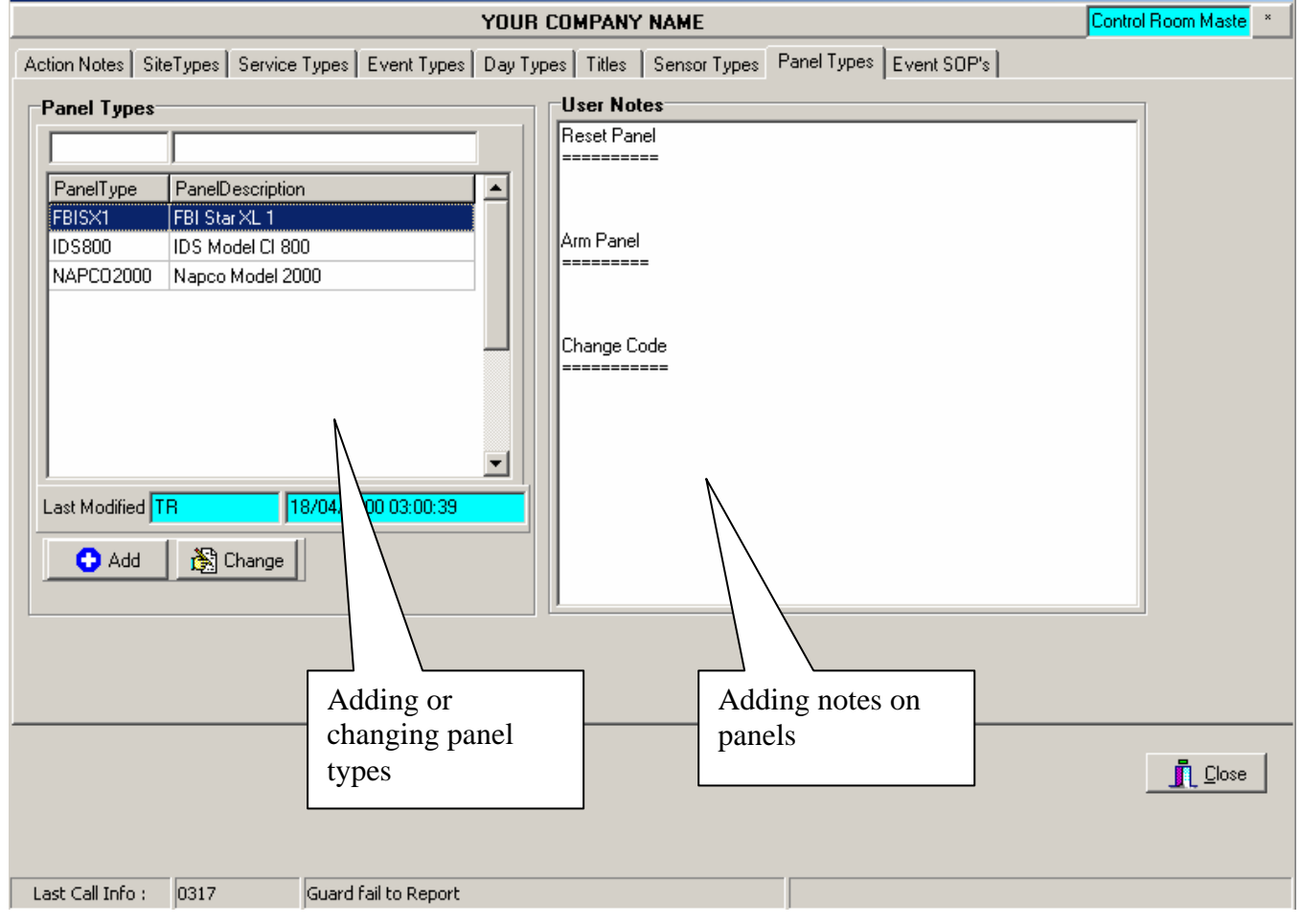

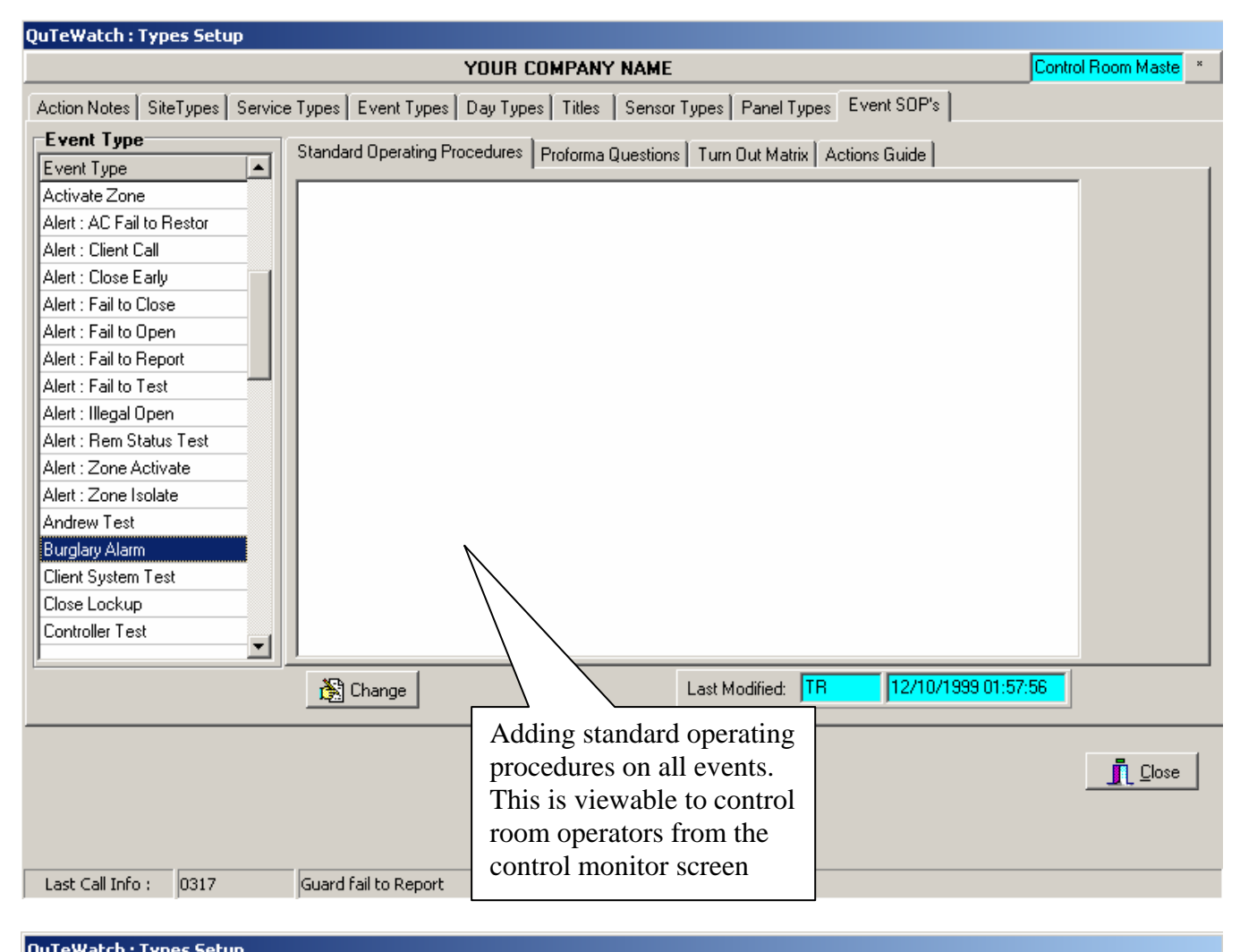

| Qui en accini rypes secup          |             | ΥΟΠΒ COMPANY                                                       | NAME              |              |                    |                 | Control Boom Ma | aste ×   |
|------------------------------------|-------------|--------------------------------------------------------------------|-------------------|--------------|--------------------|-----------------|-----------------|----------|
|                                    | Y           | Toon com Anti                                                      |                   |              |                    | <mark> *</mark> |                 | <u> </u> |
| Action Notes   SiteTypes   Service | e Types   E | vent Types   Day Types   Titles                                    | Sensor Types      | Panel Types  | Event SUF          | "s              |                 |          |
| Event Type                         | Standard    | Operating Procedures   Proforma O                                  | uestions L Turn ( | Tut Matrix A | ctions Guide       |                 |                 |          |
| Event Type                         |             |                                                                    |                   |              |                    |                 |                 |          |
| Activate Zone                      | Note Ref    | Note Description                                                   |                   | Compulsory   | Terminal           | Response Start  | Response End    |          |
| Alert : AC Fail to Restor          | AT1         | Call Site Contact No.<br>Despatch Armed Response<br>Arrive on site |                   | Yes<br>Yes   |                    |                 |                 |          |
| Alert : Client Call                | A02         |                                                                    |                   |              |                    | Yes             |                 | _        |
| Alert : Close Early                | A03         |                                                                    |                   |              |                    |                 | Yes             | - 11     |
| Alert : Fail to Close              | A01         | A01 Client gives secret code                                       |                   |              |                    |                 |                 |          |
| Alert : Fail to Open               |             |                                                                    |                   |              |                    |                 |                 |          |
| Alert : Fail to Report             |             |                                                                    | 1                 |              |                    |                 |                 |          |
| Alert : Fail to Test               |             | Action Guide for                                                   |                   |              | No                 | ecessary w      | hen             |          |
| Alert : Illegal Open               |             | control room                                                       |                   |              | us                 | ing the         |                 |          |
| Alert : Rem Status Test            |             | operators                                                          |                   |              | widescreen feature |                 |                 |          |
| Alert : Zone Activate              |             | operators                                                          |                   |              |                    |                 |                 |          |
| Alert : Zone Isolate               |             |                                                                    | 1                 |              |                    |                 |                 |          |
| Andrew Test                        |             |                                                                    |                   |              |                    |                 |                 |          |
| Burglary Alarm                     | I           |                                                                    |                   |              |                    |                 |                 |          |
| Client System Test                 |             |                                                                    |                   |              |                    |                 |                 |          |
| Close Lockup                       |             |                                                                    |                   |              |                    |                 |                 |          |
| Controller Test                    | • •         | ıdd 🛛 🌋 Change 🗼 🔰                                                 |                   |              |                    |                 |                 |          |
|                                    |             |                                                                    |                   |              |                    |                 |                 |          |
|                                    |             |                                                                    |                   |              |                    |                 |                 |          |
|                                    |             |                                                                    |                   |              |                    |                 | <u>ום א</u> ו   | ose      |
|                                    |             |                                                                    |                   |              |                    |                 |                 |          |

| Database Maintenance                                                                                                    |                                                                                                    |                                                                                                    |                                                                                                    |                                                                                                    |                                                                    |  |  |  |
|----------------------------------------------------------------------------------------------------|----------------------------------------------------------------------------------------------------|----------------------------------------------------------------------------------------------------|----------------------------------------------------------------------------------------------------|----------------------------------------------------------------------------------------------------|--------------------------------------------------------------------|--|--|--|
| QuTe Software                                                                                                    |                                                                                                    | DataBase                                                                                                    | Administrator                                                                                           | Supervisor Function                                                                                                    |                                                                    |  |  |  |
| Users Directory<br>Lang<br>NetSett<br>Newno<br>Qtsysla<br>Rdcodes<br>Security<br>Syslogrg<br>Sysparms<br>Typeinst<br>Weeks | Select Data Ser<br><u>Operation</u><br>ReBuild DataSet<br>© Single Files<br><u>Start</u><br>© Single Files<br><u>Start</u> | t and options for<br>Data Directory<br>Actions<br>Actnotes<br>AlttFile<br>AlttGrp<br>AutoWatc<br>Bankhmc<br>Bankhmc<br>Bankhmc<br>CallAuto<br>CallAuto<br>Ca | Maintenance and     Operation     ReBuild DataSet     Single Files     Start     Single Files     Start | Image: Second system         Private Directory         Timinchr         TmpATea         TmpATown         Tmpinchr         TmpATown         TmpMCint         TmpRcall         TmpRCall         TmpRMon         TmpResc         TmpResc         TmpResc         TmpResc         TmpResc         TmpResc         TmpResc         Table Info         No Records         13 | Operation<br>ReBuild DataSet<br>Single Files<br>All Files<br>Start |  |  |  |
| Table Info<br>No Records 4                                                                                                 | No Indexes 1                                                                                                    | Table Info<br>No Records 100 10<br>Data Set Info<br>No Records 200 200                                                                                                    | 0 No Indexes 1                                                                                          | Data Set Info<br>No Records 1569<br>0                                                                                                    | No Indexes 34                                                      |  |  |  |
|                                                                                                    |                                                                                                    |                                                                                                    |                                                                                                    |                                                                                                    | StopBtn                                                            |  |  |  |

- 1. When power failures occur, you will normally get error messages when you are starting up your Qtwatch.
- 2. It will normally give the names of the database tables that have problems.
- 3. Write down the names of the tables that gives problems, the table names is followed by a .DB in the error messages that you get when starting your Qtwatch.
- 4. After clicking OK on all the messages it will bring you to this page in Qtwatch.
- 5. This is where you fix all the errors that you received.
- 6. By looking inside the one of the white column lists for the table name that you wrote down, clicking on the name and clicking the Start button on the right hand side next to the column underneath ReIndex Dataset, you will be able to fix these errors. It is normally only in the Middle and Right hand side columns where the errors occur.
- 7. It will bring up a yellow block saying "Danger!" do not reset the computer or terminate Qtwatch without contacting support.
- 8. After the files were fixed the yellow block will disappear.
- 9. Do all the damaged files before clicking on the close button.
- 10. When clicking on the close button, Qtwatch will close completely.
- 11. Re-open Qtwatch to see if there are still any error messages.
- 12. Contact support if the problems persist.

## Making Backups of your Qtwatch system

1. To make a backup of your system you must locate your Qtwdata folder, witch can either be located on your E:\ or C:\ drive in My Computer.

| 💐 C:\QTWatch\QTWData                                                                                                    |        |         |      |             |                  |  |  |  |
|----------------------------------------------------------------------------------------------------|--------|---------|------|-------------|------------------|--|--|--|
| File Edit View Favorites Tools Help                                                                                                    |        |         |      |             |                  |  |  |  |
| $\Rightarrow Back \bullet \Rightarrow \bullet \textcircled{1} \bigcirc \bigcirc Search \bigcirc \bigcirc \bigcirc \bigcirc @ Back \bullet \bullet \bullet \bullet \bullet \bullet \bullet \bullet \bullet \bullet \bullet \bullet \bullet \bullet \bullet \bullet \bullet \bullet \bullet$ |        |         |      |             |                  |  |  |  |
| Address 🗀 C:\QTWatch\QTWData                                                                                                    |        |         |      |             |                  |  |  |  |
| Folders                                                                                                    | Name 🔺 | Size    | Туре | Modified    |                  |  |  |  |
| 🕑 Desktop                                                                                                    |        | Samples |      | File Folder | 2009/07/08 13:49 |  |  |  |
| 🗄 🔆 My Documents                                                                                                    |        | Users   |      | File Folder | 2009/10/26 16:08 |  |  |  |
| 🖻 🖳 My Computer                                                                                                    |        |         |      |             |                  |  |  |  |
| 🕀 🚽 3½ Floppy (A:)                                                                                                    |        |         |      |             |                  |  |  |  |
| 🖻 🗐 Local Disk (C:)                                                                                                    |        |         |      |             |                  |  |  |  |
| 🗄 💼 4POS                                                                                                    |        |         |      |             |                  |  |  |  |
| 🕀 💼 4POSServer                                                                                                    |        |         |      |             |                  |  |  |  |
| 🕀 💼 Ahead                                                                                                    |        |         |      |             |                  |  |  |  |
| 🗄 🗀 Alwil Software                                                                                                    |        |         |      |             |                  |  |  |  |
| 🗄 💼 Borland                                                                                                    |        |         |      |             |                  |  |  |  |
| 🗄 🛄 Borlandbere                                                                                                    |        |         |      |             |                  |  |  |  |
| 庄 💼 Corel                                                                                                    |        |         |      |             |                  |  |  |  |
| 🕀 🛄 Corel13                                                                                                    |        |         |      |             |                  |  |  |  |
| 🗄 🛄 Documents and Settings                                                                                                    |        |         |      |             |                  |  |  |  |
| 😟 🧰 Font Navigator                                                                                                    |        |         |      |             |                  |  |  |  |
| 🗄 💼 Garmin                                                                                                    |        |         |      |             |                  |  |  |  |
| 😟 🧰 MyFiles                                                                                                    |        |         |      |             |                  |  |  |  |
| NewBuPrData                                                                                                    |        |         |      |             |                  |  |  |  |
| 🗄 🛄 Program Files                                                                                                    |        |         |      |             |                  |  |  |  |
| 🗄 🛄 QTClient                                                                                                    |        |         |      |             |                  |  |  |  |
| 🖻 🧰 QTWatch                                                                                                    |        |         |      |             |                  |  |  |  |
| Bin                                                                                                    |        |         |      |             |                  |  |  |  |
| Priv                                                                                                    |        |         |      |             |                  |  |  |  |
| 🖻 🔂 QTWData                                                                                                    |        |         |      |             |                  |  |  |  |
| 🕀 🛄 Samples                                                                                                    |        |         |      |             |                  |  |  |  |
| 📃 😟 💼 Users                                                                                                    |        |         |      |             |                  |  |  |  |

- 2. Right click on your Qtwdata folder, then click on Copy.
- 3. Paste it somewhere else where you will be able to find it if needed.